機種により操作が異なります。

カメラヘッドにて操作・設定する方法について、以下を参照ください。

## **1.** HDK-790EX3,HDK-79EX3

- ① カメラヘッドのメニューにて、MPU 基板のスイッチ設定の状態を確認・設定します。
  - MENU 又は MENU(1/3)の INFORMATION を選ぶ。
  - INFORMATION メニュー内の MPU\_MODULE\_SW を選ぶ。
  - S10の6番の状態を確認し、OFFの場合は②、ONの場合は③に進んでください。
- ② 電源を切り、右側の側板を開け、MPU モジュールのスイッチ S10 の 6 番を ON にします。
   (側板を開けるためには、ドライバー等が必要な場合があります)

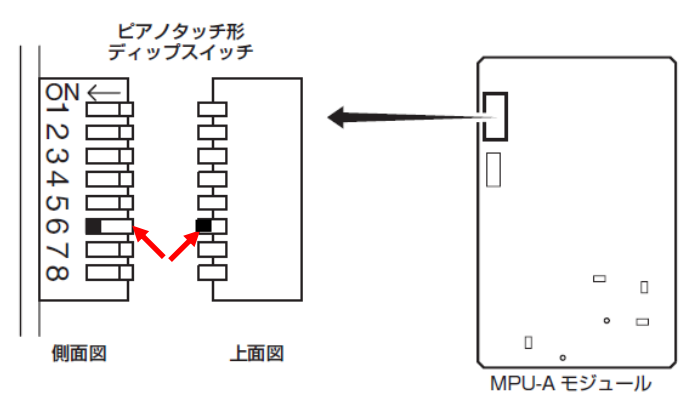

注意:設定後、配線等を挟まないように側板を閉めてください。

③ 再度電源を入れメニューを表示させると通常メニューに続き、エンジニアメニューが表示さ

れます。

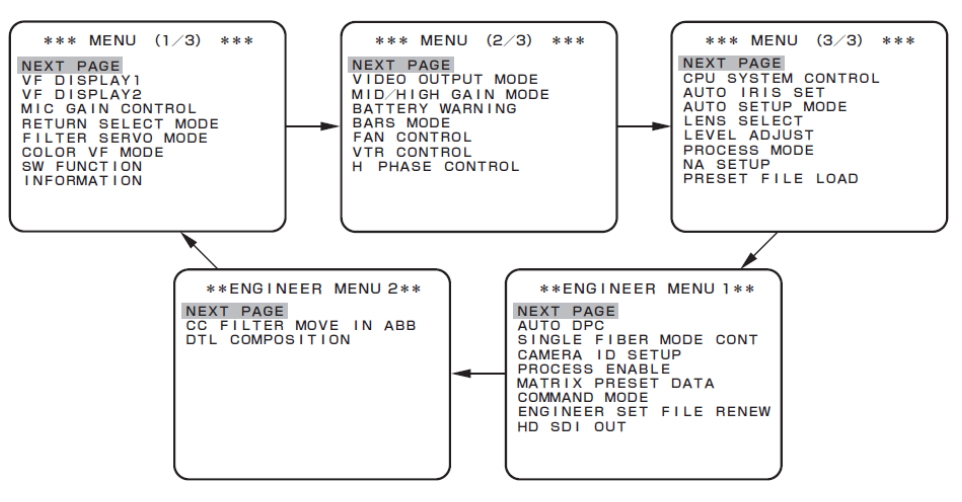

## **2.** HDK-970A, HDK-97A

- ① カメラヘッドのメニューにて、MPU 基板のスイッチ設定を確認・設定します。
  - 簡易メニュー又はメインメニューの1枚目のINFORMATIONを選ぶ。
  - INFORMATION メニュー内の、MPU\_MODULE\_SW を選ぶ。
  - S10の6番の状態を確認し、OFFの場合は②、ONの場合は④に進んでください。

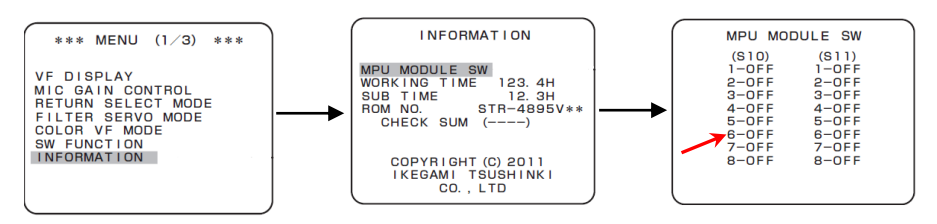

- ② 電源を切り、右側の側板を開け、MPUモジュールのスイッチS10の6番をONにします。
   (側板を開けるためには、ドライバー等が必要な場合があります)
- ③ 設定後、配線等を挟まないように側板を閉め、再度電源を入れメニューを表示させます。
- ④ メインメニューの最終ページに続き、エンジニアメニューが表示されます。

## **З.** HDK-55,HDK-79GX,HDK-790GX,HDK-73,HDK-99

- ① カメラヘッドのメインメニューを表示させます。
  - ポータブルカメラの場合、カメラ前面にある VF CHAR ボタンを押しながら、SET ボタンを押し続けると、簡易メニュー表示後にメインメニューに切り替わります。

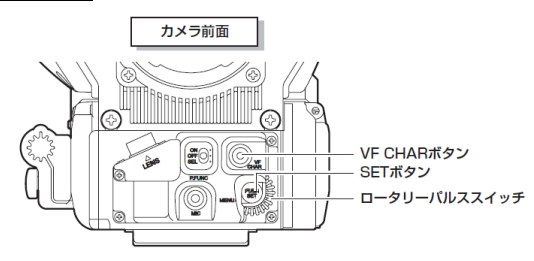

 箱型カメラの場合、MENU SELECT スイッチを<u>押しながら</u>、CHARACTER スイッチ を"MENU" 側に押します。

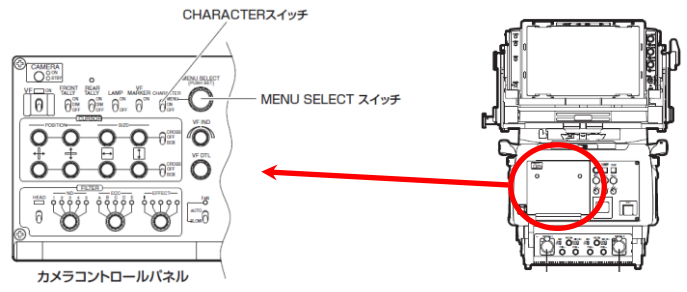

参考:BS/CCU からカメラヘッドのメニューを表示させた場合、簡易メニューは表示されず、 初めからメインメニューが表示されます。  MENU MODE を選択し、ENGINEER MENU を"ON"に設定した後、左上の 住を選 択し、ひとつ前のメニューに戻る。

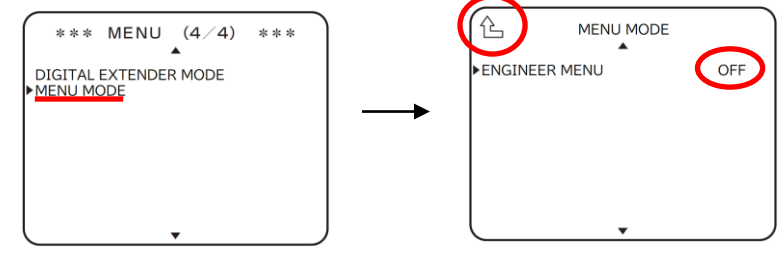

注意:この設定は、カメラ起動時に"OFF"に再設定されます。

- ③ メインメニューの最終ページに続き、エンジニアメニューが表示されます。
- 参考 : HDK-97A/HDK970A 同様、MPU 基板のスイッチ設定を行う事でも、

エンジニアメニューを表示させることが出来ます。

参考:メニューの遷移については、以下の動画も参照ください。

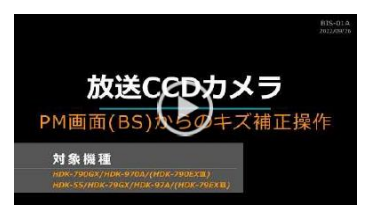

「放送 CCD カメラ\_PM 画面からの CCD キズ消し補正操作」 https://www.techno-ikegami.co.jp/video